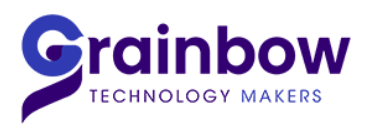

GRAINBOW Tél.: 01 53 99 19 19 web : www.grainbow.fr / E-mail : grainbow@grainbow.fr

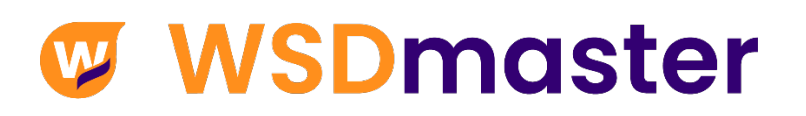

## **Procédure d'installation**

# et Paramétrages

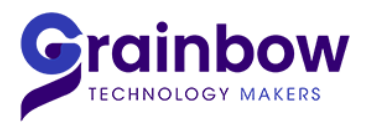

### 1. Prérequis

Au minimum, ci-dessous les versions requises :

- ► Windows : Seven Sp1
- Framework .Net : 4.5.2
- ► Internet Explorer : 9
- Acrobat Reader : 10
- ► Excel : 2010

#### a. Ouverture des ports pour WSD au niveau du pare-feu :

| Description | Port        | Adresse IP destination          | Protocole |
|-------------|-------------|---------------------------------|-----------|
| Flux WSD    | 4300 à 4305 | 78.41.239.92 à 78.41.239.95     | ТСР       |
| WSD Api     | 80          | *.wsdmaster.com                 | ТСР       |
| Flux ICE    | 19296       | 195.110.230.6<br>195.110.227.55 | ТСР       |

#### b. Ouverture au niveau antivirus et proxy :

#### WSD:

- -Autoriser le processus « Athena.exe »
- -Autoriser \*.wsdmaster.com

#### Module graphique :

-Autoriser le symbole « % » au niveau du proxy

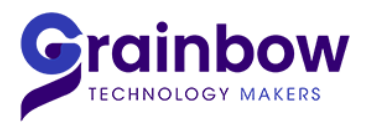

## 2. Installation

Téléchargement de l'installation de WSD à partir de notre site internet, rubrique Support :

- Lien de la page Support : <u>https://www.grainbow.fr/support/</u>
- Lien direct d'installation : <u>http://new.wsdmaster.com/wsdmasterv5/setup.exe</u>

#### 1-Télécharger le fichier « setup.exe » en cliquant sur « Exécuter » ou « Enregistrer »:

| Voulez-vous exécuter ou enregistrer setup.exe (537 Ko) à partir de new.wsdmaster.com ? | Exécuter | Enregistrer | - | Annuler | × |
|----------------------------------------------------------------------------------------|----------|-------------|---|---------|---|
|                                                                                        |          |             |   |         |   |

-Cliquer ensuite sur « Installer » :

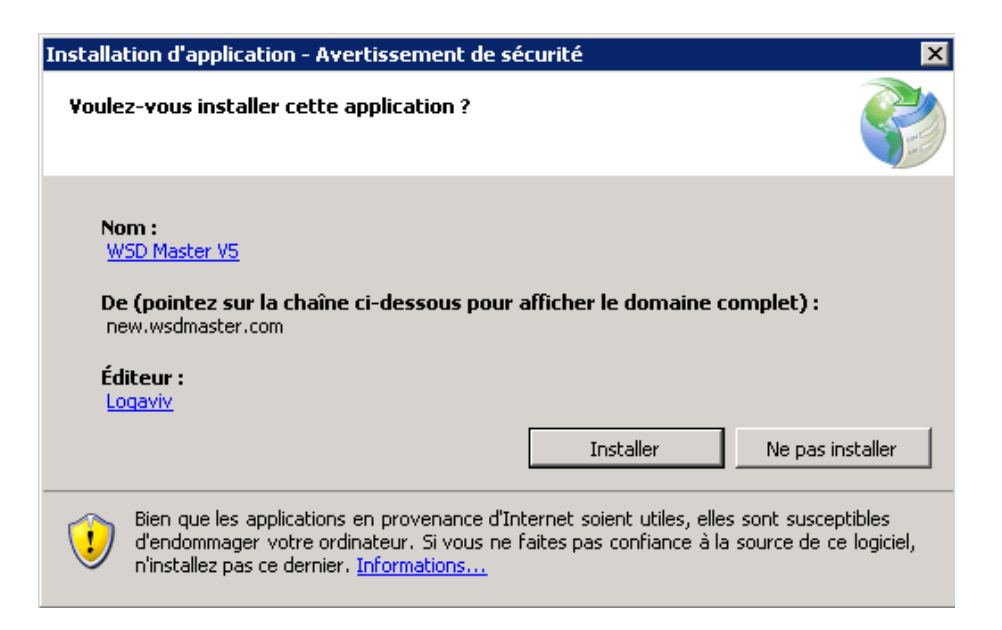

#### 2-Page d'identification :

Les identifiants sont envoyés par mail, votre mot de passe peut-être changé :

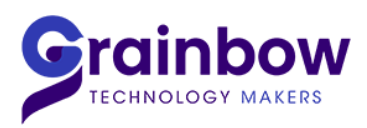

| 🧾 ₩<br>Real-tim | <b>SD MASTER</b>     | × |
|-----------------|----------------------|---|
| Login           |                      |   |
| Password        | ? Login              |   |
|                 |                      |   |
| V 5.0.6.5       | Software provided by |   |

-Modification du mot de passe : Nous vous conseillons vivement de le modifier.

|                                                                                 | + Workspace 1                                                                                                    | ٠                     | Workspace 2 🌣                |                                                                                                    | Préférences                                               |        |                                                                                                    |                                        | ×   |
|---------------------------------------------------------------------------------|----------------------------------------------------------------------------------------------------|-----------------------|------------------------------|----------------------------------------------------------------------------------------------------|-----------------------------------------------------------|--------|----------------------------------------------------------------------------------------------------|----------------------------------------|-----|
| 11<br>11<br>12<br>12<br>12<br>12<br>12<br>12<br>12<br>12<br>12<br>12<br>12<br>1 | Cotations Futures<br>Options, Spread et<br>Forex<br>Cotations Physiques<br>Informations de<br>marché<br>Graphique<br>Outils | ><br>><br>><br>><br>> | Cotations Futures par marché | Cotations Futures par produit           Blé           Blé           Blé           Cacao           Café                                                                                                    | Polices<br>Thème/Langue<br>Mon compte<br>Base<br>A propos | I<br>F | Mon compte E-<br>Nom E-<br>Prénom M                                                                   | mail<br>obile<br>Changer mon mot de pa | sse |
|                                                                                 |                                                                                                    |                       | Liffe (Temps réel)           | Cotza       Inergie       Init       Init |                                                           |        | V Changer mon mot de passe Mot de passe actuel Nouveau mot de passe Confirmer le nouveau mot de passe | Sauvegarder                            | rer |

3. Installation du Plugin Excel :

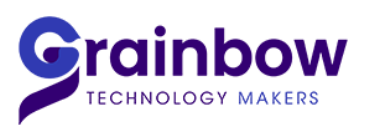

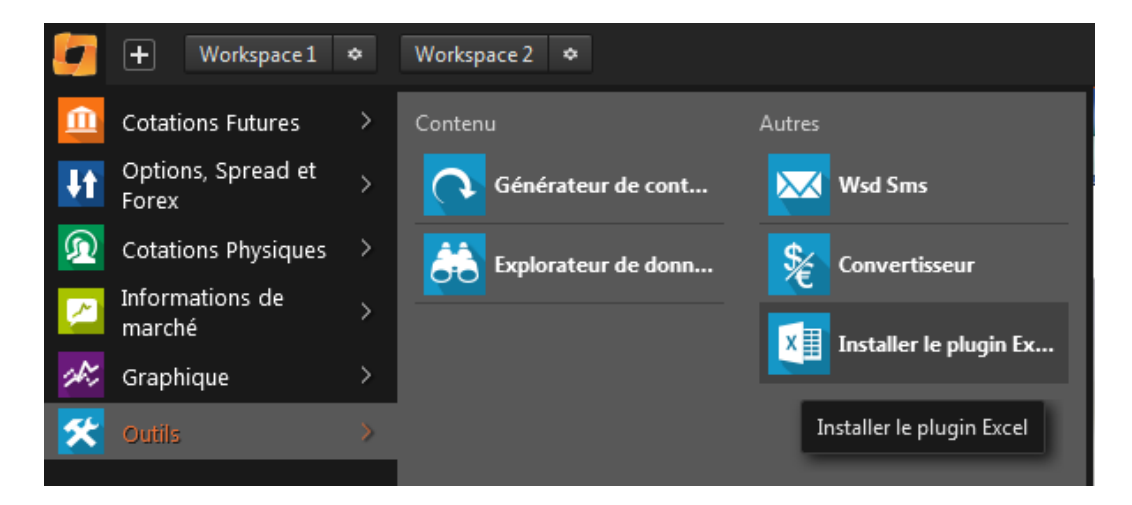

-Ouvrir Excel, un onglet « WSD » apparait :

|                        | <u>ج</u> -                   | <i>⊘</i> ∓ |                  |                                                                                                    | $\sim$                       | G                                                                                                    | asseur1 - Ex                                                                                                    | cel                                                                                                    | V 6-                                                                          | ¥4                                                                                                    |                                                                                                    | - (a)                                                                                                    |                                                        |                                                                                                    |
|------------------------|------------------------------|------------|------------------|----------------------------------------------------------------------------------------------------|------------------------------|----------------------------------------------------------------------------------------------------|----------------------------------------------------------------------------------------------------|----------------------------------------------------------------------------------------------------|-------------------------------------------------------------------------------|----------------------------------------------------------------------------------------------------|----------------------------------------------------------------------------------------------------|----------------------------------------------------------------------------------------------------|--------------------------------------------------------|----------------------------------------------------------------------------------------------------|
| HIER                   | ACCUE                        | INSERT     | MISE E           | FORM                                                                                                    | DONN                         | RÉVISI                                                                                                    | AFFICH                                                                                                    | DÉVEL                                                                                                    | COMPL                                                                         | WSD                                                                                                    | Netvie                                                                                                    | ÉQUIPE                                                                                                    | Thomas S 👻                                             |                                                                                                    |
| ↓<br>vrir le<br>érateu | r                            |            |                  |                                                                                                    |                              |                                                                                                    |                                                                                                    |                                                                                                    |                                                                               | й њ.                                                                                                    |                                                                                                    |                                                                                                    |                                                        | ~                                                                                                    |
|                        | Ŧ                            | : >        | $\sim$           | fx                                                                                                    |                              |                                                                                                    |                                                                                                    |                                                                                                    |                                                                               |                                                                                                    |                                                                                                    |                                                                                                    |                                                        | ~                                                                                                    |
|                        | A                            | В          |                  | c                                                                                                    |                              | )                                                                                                    | E                                                                                                    |                                                                                                    | F                                                                             | G                                                                                                    | i                                                                                                    | н                                                                                                    | I                                                      |                                                                                                    |
|                        |                              |            |                  | -                                                                                                    |                              |                                                                                                    | -                                                                                                    |                                                                                                    |                                                                               |                                                                                                    | ·                                                                                                    |                                                                                                    |                                                        |                                                                                                    |
|                        |                              |            |                  |                                                                                                    |                              |                                                                                                    |                                                                                                    |                                                                                                    |                                                                               |                                                                                                    |                                                                                                    |                                                                                                    |                                                        |                                                                                                    |
|                        |                              |            |                  |                                                                                                    |                              |                                                                                                    |                                                                                                    |                                                                                                    |                                                                               |                                                                                                    |                                                                                                    |                                                                                                    |                                                        |                                                                                                    |
|                        |                              |            |                  |                                                                                                    |                              |                                                                                                    |                                                                                                    | _                                                                                                    |                                                                               |                                                                                                    |                                                                                                    |                                                                                                    |                                                        |                                                                                                    |
|                        |                              |            |                  |                                                                                                    |                              |                                                                                                    |                                                                                                    |                                                                                                    |                                                                               |                                                                                                    |                                                                                                    |                                                                                                    |                                                        | _                                                                                                    |
|                        |                              |            |                  |                                                                                                    |                              |                                                                                                    |                                                                                                    |                                                                                                    |                                                                               |                                                                                                    |                                                                                                    |                                                                                                    |                                                        | _                                                                                                    |
|                        |                              |            |                  |                                                                                                    |                              |                                                                                                    |                                                                                                    | _                                                                                                    |                                                                               |                                                                                                    |                                                                                                    |                                                                                                    |                                                        |                                                                                                    |
|                        |                              |            |                  |                                                                                                    |                              |                                                                                                    |                                                                                                    |                                                                                                    |                                                                               |                                                                                                    |                                                                                                    |                                                                                                    |                                                        |                                                                                                    |
|                        |                              |            |                  |                                                                                                    |                              |                                                                                                    |                                                                                                    | _                                                                                                    |                                                                               |                                                                                                    |                                                                                                    |                                                                                                    |                                                        |                                                                                                    |
|                        |                              |            |                  |                                                                                                    |                              |                                                                                                    |                                                                                                    |                                                                                                    |                                                                               |                                                                                                    |                                                                                                    |                                                                                                    |                                                        |                                                                                                    |
|                        | HIER<br>Vivrir le<br>tations | HIR ACCUE  | HIR ACCUE INSERT | HIR ACCUE INSERT MISE E   wrir le<br>érateur<br>tations I I   A B I   A B I   A B I   A B I   A B I   A B I   A B I   A B I   A B I | HIR ACCUE INSERT MISE E FORM | HIER ACCUE INSERT MISE E FORM DONN<br>wrin le<br>érateur<br>tations $ \begin{array}{c c c c c c c } \hline                                    $ | Image: Solution of the second state of the second state of the second stat | Image: Classe of the control of the control of the cont | ACCUE INSERT MISE E FORM DONN RÉVISI AFFICH DÉVEL     Wrir le érateur rations | ACCUE INSERT MISE E FORM DONN RÉVISI AFFICH DÉVEL COMPL-   wrir le érateur rations                                                                                                    < | ACCUE INSERT MISE E FORM DONN RÉVISI AFFICH DÉVEL COMPL WSD     Vriri le érateur </th <th>ACCUE INSERT MISE E FORM DONN RÉVISI AFFICH DÉVEL COMPL WSD Netvier     Virir le érateur   tations            <td< th=""><th><math display="block">\begin{array}{c c c c c c c c c c c c c c c c c c c </math></th><th>IER ACCUE INSERT MISE E FORM DONN RÉVISI AFFICH DÉVEL COMPL WSD Netvice ÉQUIPE Thomas S   Image: Strateur rations Image: Strateur ratio Image: Strateur ratio Image: Strateur ratio Image: Strateur ratio     Image: Strateur ratio Image: Strateur ratio Image: Strateur ratio Image: Strateur ratio Image: Strateur ratio     Image: Strateur ratio Image: Strateur ratio Image: Strateur ratio Image: Strateur ratio     Image: Strateur ratio Image: Strateur ratio Image: Strateur ratio     Image: Strateur ratio Image: Strateur ratio     Image: Strateur ratio    <t< th=""></t<></th></td<></th> | ACCUE INSERT MISE E FORM DONN RÉVISI AFFICH DÉVEL COMPL WSD Netvier     Virir le érateur   tations <td< th=""><th><math display="block">\begin{array}{c c c c c c c c c c c c c c c c c c c </math></th><th>IER ACCUE INSERT MISE E FORM DONN RÉVISI AFFICH DÉVEL COMPL WSD Netvice ÉQUIPE Thomas S   Image: Strateur rations Image: Strateur ratio Image: Strateur ratio Image: Strateur ratio Image: Strateur ratio     Image: Strateur ratio Image: Strateur ratio Image: Strateur ratio Image: Strateur ratio Image: Strateur ratio     Image: Strateur ratio Image: Strateur ratio Image: Strateur ratio Image: Strateur ratio     Image: Strateur ratio Image: Strateur ratio Image: Strateur ratio     Image: Strateur ratio Image: Strateur ratio     Image: Strateur ratio    <t< th=""></t<></th></td<> | $\begin{array}{c c c c c c c c c c c c c c c c c c c $ | IER ACCUE INSERT MISE E FORM DONN RÉVISI AFFICH DÉVEL COMPL WSD Netvice ÉQUIPE Thomas S   Image: Strateur rations Image: Strateur ratio Image: Strateur ratio Image: Strateur ratio Image: Strateur ratio     Image: Strateur ratio Image: Strateur ratio Image: Strateur ratio Image: Strateur ratio Image: Strateur ratio     Image: Strateur ratio Image: Strateur ratio Image: Strateur ratio Image: Strateur ratio     Image: Strateur ratio Image: Strateur ratio Image: Strateur ratio     Image: Strateur ratio Image: Strateur ratio     Image: Strateur ratio     Image: Strateur ratio <t< th=""></t<> |

-Cliquer sur « Ouvrir le générateur Cotations » :

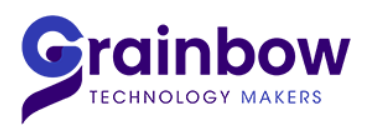

| XI Content generator | Man over non the first stations, or here \$100. | ×                                                                                                    |
|----------------------|-------------------------------------------------|----------------------------------------------------------------------------------------------------|
| Content type Future  | •                                               |                                                                                                    |
| Parameters           |                                                 | • • •                                                                                                    |
| Market place         | •                                               | Instruments                                                                                                    |
| Market               | Tout                                            | Symbol<br>ExpiryName<br>Bid                                                                                    |
| Expiry               | Tout                                            | BidQty                                                                                                    |
| Opened expiries      | Add                                             | AskQty                                                                                                    |
| Closed expiries      |                                                 | Last<br>Change<br>High<br>Low<br>Volume<br>TVolume<br>TVolumeAA<br>Settle<br>SettleOld<br>ChangeOld<br>PosOpen |
|                      | Remove                                          | Send to Excel                                                                                                  |

### Pour toutes questions, contacter le Support Technique :

Tél : +33 (1) 53 99 19 19

Email:support@grainbow.fr